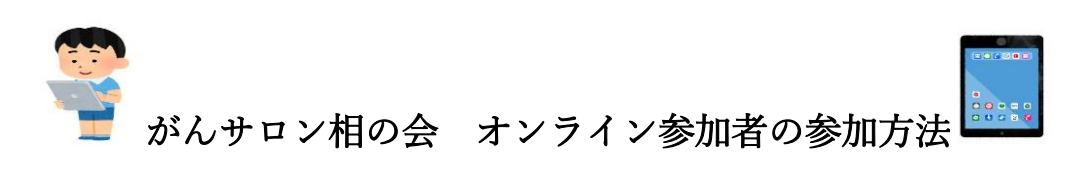

~スマートフォン・タブレットでご参加の方へ

姫路赤十字病院 2023 年 5 月作成

 (Zoom インストールがまだの場合) ② 姫路赤十字病院 HP まず「ZoomCloudMeetings」をインス 「がん相支援センター」 トールしてください。 「相の会」に表示されている申し込みフォー (iPhone) (Android) ムに記入し、「送信 | をクリックしてください。 ZOOM Cloud Meetings ZOOM Cloud Meetings -③送信後、登録いただいたメールアドレスに申 ④後日、登録いただいたメールアドレスに、 し込み完了のメールが届きます。 ZOOM の参加 URL、パスコードが届きます。 ※届かない場合は、アドレスの記載誤りや拒否設 さんがあなたを予約されたZoomミーティングに招待し ています。 定となっている可能性がありますので、設定確認 トピック: マイミーティング 時間: 2021年2月3日 06:00 PM 大阪、札幌、東京 後、再登録してください。 Zoomミーティングに参加する w ミーティングID: パスコード: 123456 ⑥URL をクリックすると、以下の画面になります ⑤当日は、届いたメール内の「ここをクリックし ので、「開く」をタップ。「このページを Zoom で て参加」をタップ。 開きますか」の「開く」をタップしてください。 セルナートのご登録系のがとうございました。 ZOOM Cloud Meetings デ算術はこちらにご連続ください。 日時:202:年1月1日:121-1748. 私務, あ永 PC. Mac. IPad. IPhone. Androidデバイスから参加できます: こことなりまたにを開めた。 注: このリング回動の人と共有できません。あなた専用です。 zoom カレンダーに追加 Goosleカレンダーに追加 Yahooカレンダーた追加 このデバイスでZoomを使用するのが 初めてですか このページを"Zoom"で開きます Boowを時にインストールし か? ヨーティングを キャンセル ⑦14:00 になったら、画面左下の「ビデオの ⑧音声チェックを希望される方は、画面上で手を 開始」をタップして画面に顔が映るようにし 挙げて合図してください。 てください。 リックして赤の斜線が消えると映ります。

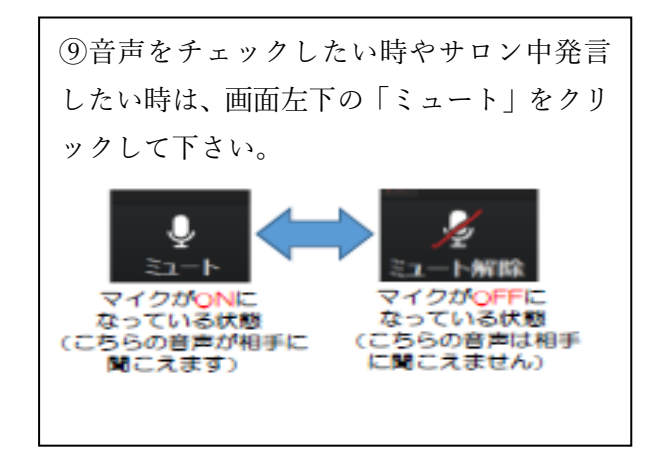

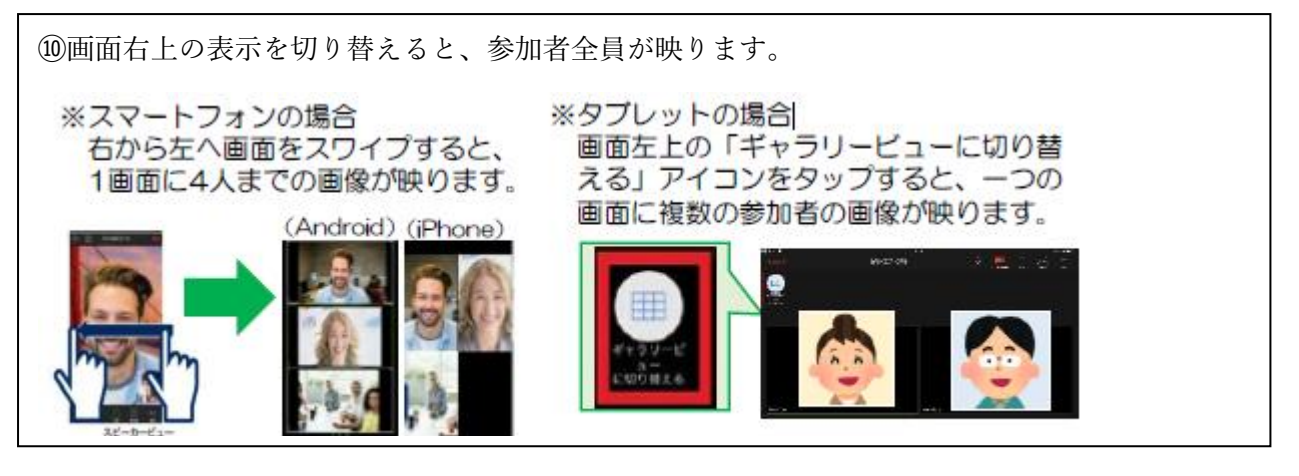

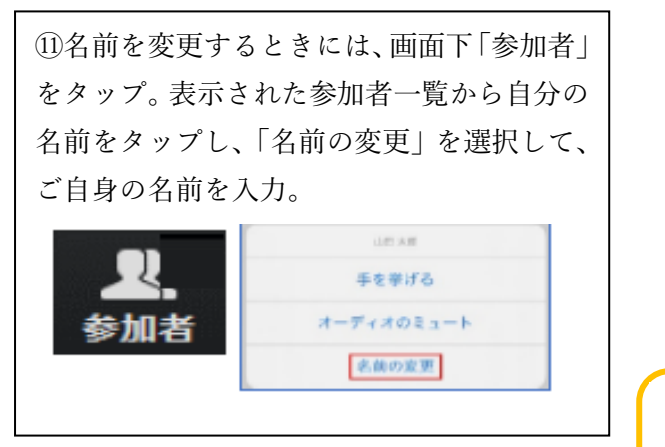

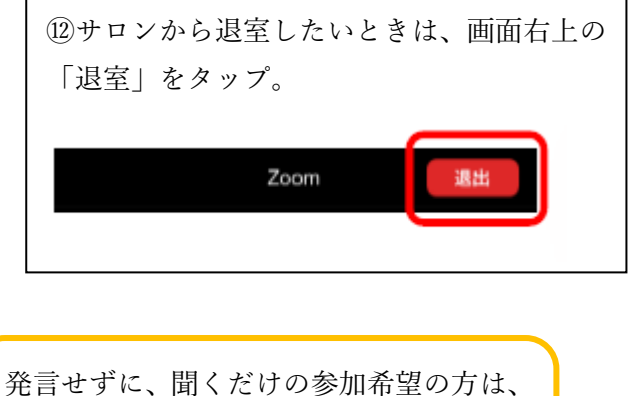

光言をすに、面くたりの参加布主の方は、 名前の前に「★」がつくように名前の表示 を変更してください。

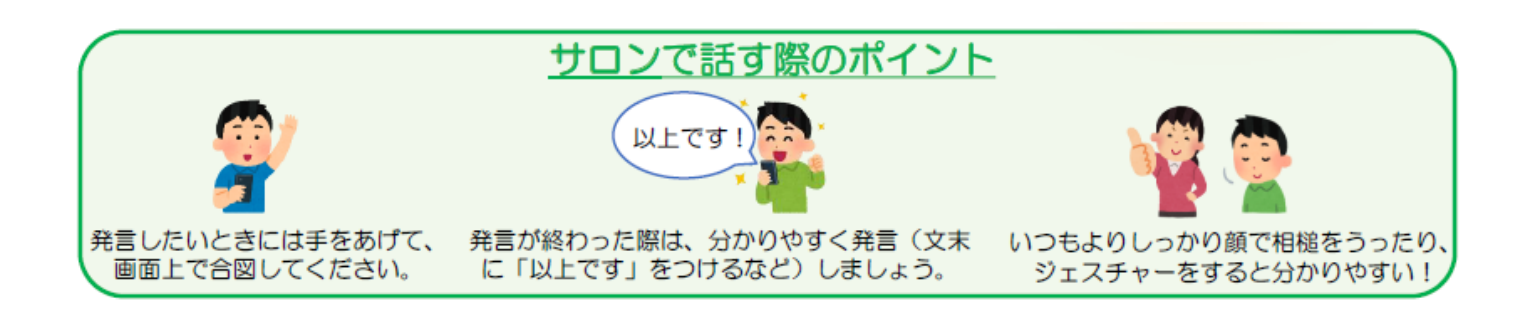

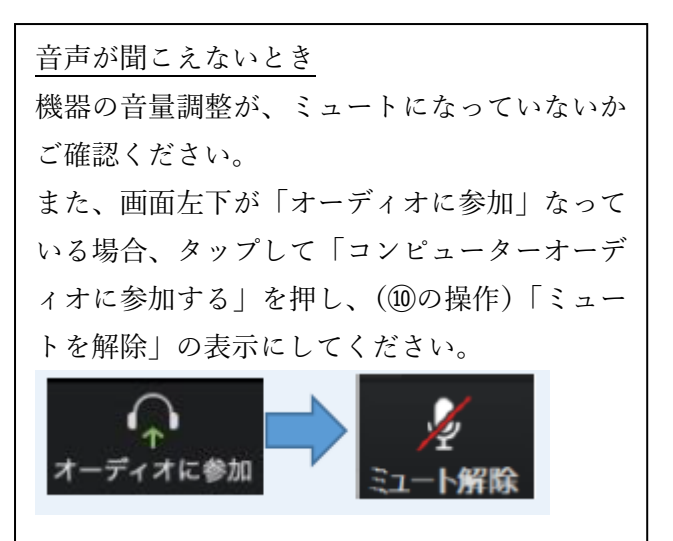

<u>質問したい、意見を言いたいとき</u> 声を出しての質問は…という方は、「チャット」 機能があります。 画面下、「詳細」をタップ、「チャット」をタップ し、そこにテキストを打ち込んでメッセージを送 信してください。

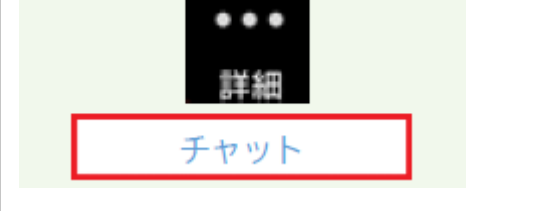